# Active Directory · ADSync Tool

Import & Synchronize Active Directory Users with System Galaxy Cardholders

- GCS Service installation and configuration
- Mapping AD data fields to cardholder fields
- Running Active Directory imports and updates
- Configuring email notifications, and more ...

SG 11.8.4.X (or older) | 2024

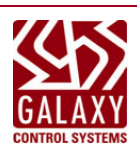

# Table of Contents

| Introduction to the ADSync Tool                                                                                                    | 3      |
|----------------------------------------------------------------------------------------------------|--------|
| ADSync / Auto-sync Process Overview<br>Requirements and Stipulations                                                                                                    | 3<br>4 |
| Installing the ADSync Utility<br>Configure the ADSync Service Properties                                                                                                    | 5<br>6 |
| ADSync Tool First-Time Login and Initial Setup<br>First-time Login to the ADSync Tool                                                                                                    | 7<br>7 |
| ADSync Initial Setup and Retrieving AD Groups<br>Retrieving Data Fields from Active Directory (mandatory)<br>Configuring the ADSync Service Settings and Actions<br>Mapping AD fields to SG fields (initial setup) |        |
| Performing Initial AD User Imports<br>Fetching AD User Groups (Required)<br>Setting Default Cardholder/Card Options<br>Manually Syncing Users                                                                      |        |
| Using the Duplicate Checking Feature<br>View Logs<br>Retrieve Cardholders ( CSV File )<br>Changing Cardholder/Card Options (after first import)                                                                    |        |

# Introduction to the ADSync Tool

This procedure covers using Galaxy's *ADSync Tool* to import and update System Galaxy (SG) Cardholders from the Windows<sup>®</sup> Active Directory (AD) user population. Installation and setup required. IT/AD Admin support is required.

# ADSync / Auto-sync Process Overview

The main components of the **ADSync / Auto-sync process** are the GCS ADSync Tool, the GCS ADSync Service, the Active Directory, and the System Galaxy Database.

- The ADSync Tool supports *importing Users* from Active Directory into the System Galaxy (SG) database as Cardholders. (Initial setup and mapping of user *data fields* are required.)
- The ADSync Service runs the auto-sync process, which updates the correlating SG cardholders based on field mapping when changes and detected in Active Directory (i.e., add/modify/disable) for user groups that have been configured and synced in the tool. The ADSync service treats Active Directory as the master record set/data source.
- Opening the **ADSync Tool** will interrupt the ADSync Service. The **ADSync Service** will resume the auto-sync process when the ADSync Tool is closed.

When the initial *ADSync setup* is performed, it will include retrieving AD User Groups (data fields), setting up default SG Cardholder options, mapping the AD data fields to SG fields, and defining the unique record lookup criteria. Once the initial set up and mapping is done, the initial User import must be manually performed.

After the initial manual user import has been completed, the ADSync Service will continue running the auto-sync process at the designated time intervals that were set in the tool.

NOTICE: You must allow enough time between intervals for the ADSync Service to scan the Active Directory.

If the auto-sync process detects a more than one duplicate record that meets the lookup criteria, an email notification will be generated that instructs the administrator to paste a unique key-code into a designated data field so that ADSync can detect which cardholder should be mapped to the AD User.

New AD-Users are imported as a *new cardholder* in System Galaxy, provided the user is added to a group that has already been configured and synced. Any changes to existing AD-Users will be updated in the correlating SG cardholder record. If any AD-Users are removed or disabled in Active Directory, the correlating SG Cardholder record will be disabled. The auto-sync process will not delete SG cardholders so that the system audit tracking will remain intact.

- Specific field mapping is required.
- Card codes must be valid (See *Requirements and the Mapping sections* in this guide.) SG will reject attempts to insert invalid card codes at the database level.
- If ADSync is not used to import card codes, badges, or photographs, then the conventional *access card enrollment* and *badging* will be performed by System Galaxy enrollment operator using the integrated badging solution.

NOTICE: ADSync should not be configured to assign <u>badge templates</u> or map <u>thumbnail photographs</u> if you are going to use an *integrated badging solution* to enroll credentials – such as idProducer.

See *System Galaxy User Guide* for information on enrolling cardholders and assigning access permissions. See the appropriate *Badging Guide* for badging solutions.

# **Requirements and Stipulations**

#### **BEFORE YOU INSTALL**

The following System Galaxy requisites must be met before you install ADSync Service.

- System Galaxy (SG) must already be installed, registered, and working <u>before</u> you install the ADSync Service/ADSync Tool. This also applies to the Badging solution (if used).
- 2. The SG system programming must already be completed to support the *Default Cardholder Options* that are used by the ADSync Service (this includes Access Profiles, Departments, Customers, and Badges). NOTE: The ADSync Tool will pick up changes or additions to these droplists at the time the tool is started/launched.
- 3. (recommended) System Galaxy should have at least one *master SG Operator login* that is not affiliated with an AD User on the network domain. This is a security measure so that an administrator/operator can still sign-in to System Galaxy in the case Active Directory or the network domain become unavailable.
- 4. You must create an SG Operator login for the ADSync Tool. This login must have the full editing permissions for cards and cardholders. The login should be dedicated for the ADSync Tool to prevent conflation with other SG Operator audit events.

### **ADSYNC SERVICE**

- 5. The GCS ADSync Service uses LDAP authentication for its connection to Active Directory.
- 6. The GCS WebAPI Service and GCS ADSync Service must be running for the auto-sync to occur.
- 7. The *ADSync Tool* **must be closed** for the *ADSync Service* to perform its timed syncs. All auto-syncs and checks are suspended while the tool is open to prevent data conflicts. The auto-syncs and checks resume their timed intervals counting from the date/time the Tool is closed.
- 8. Two Logon/Sign-in Credentials must be created before you begin your first-time startup:
  - a) **ADSync Service account**: This *domain account* must have permission to read the Active Directory. Galaxy recommends this account be reserved as a *dedicated service account* that is not shared with other *Galaxy API applications* or used for other user domain logins to prevent exposing the Active Directory and safeguard from future account deactivation or demotion of permissions, which adversely affect operation.
  - b) **ADSync Tool login:** The *tool's sign-in account* must be a valid *System Galaxy Operator account* with the full editing privileges of the Cardholder and Card data. Galaxy recommends that this login credential is not shared with operator tasks in System Galaxy to prevent conflation with SG auditing tasks.
- 9. When you launch the ADSync Tool for the first time, you must run as administrator.
- 10. You must click the [Search] button to retrieve the Organizational Units and to unlock the Mapping button.
- 11. The following must be completed in the ADSync Tool before you can import any users into System Galaxy.
  - a) Fetch User Data: the first-time startup, you must fetch user data from a User Group to pull in the AD Fields. You also must fetch user data every time you import any User Group into System Galaxy from the ADSync Tool.
  - b) Mapping Data Fields: mapping AD to SG data fields must be completed before you can import any User Groups into System Galaxy. And before you can map the AD to SG data fields, you must fetch users (Get Users) for an AD User Group in order to populate the data mapping droplists.
  - c) Setting up Default Cardholder/Card options: before you can import each User Group, you must configure their Default Cardholder/Card options.
- 12. NOTICE: if a User is removed from Active Directory, the ADSync Tool only <u>disable</u> the cardholder instead of deleting the cardholder: Disabling a cardholder ensures the related *system activity* for the cardholder/card are preserved in System Galaxy.

# Installing the ADSync Utility

1. Run the installer program called ADPackage.

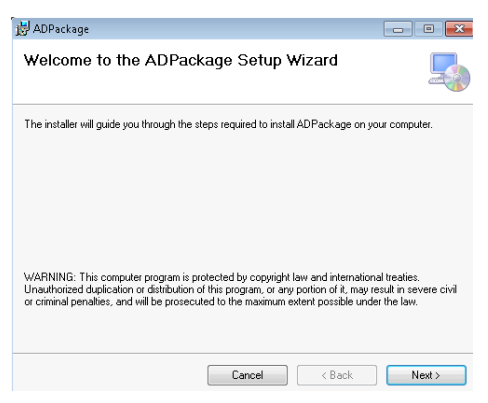

2. Accept the *default install location* or Browse to a preferred location, then click NEXT.

| 🛃 ADPackage                                                                            | - • •                   |
|----------------------------------------------------------------------------------------|-------------------------|
| Select Installation Folder                                                             | 5                       |
| The installer will install ADPackage to the following folder.                          |                         |
| To install in this folder, click "Next". To install to a different folder, enter it be | slow or click "Browse". |
| Eolder:<br>C:\Program Files\Launchpoint Active Directory\ADPackage\                    | Browse                  |
|                                                                                        | Disk Cost               |
| Install ADPackage for yourself, or for anyone who uses this computer:                  |                         |
| Everyone                                                                               |                         |
| ─ Just me                                                                              |                         |
| Cancel < Back                                                                          | Next >                  |

3. Close the program after the installation is complete.

| 😸 ADPackage                                                               |           |
|---------------------------------------------------------------------------|-----------|
| Installation Complete                                                     |           |
| ADPackage has been successfully installed.                                |           |
| Click "Close" to exit.                                                    |           |
|                                                                           |           |
|                                                                           |           |
|                                                                           |           |
|                                                                           |           |
| Please use Windows Update to check for any critical updates to the .NET F | ramework. |
| Cancel < Back                                                             | Close     |

# **Configure the ADSync Service Properties**

This section describes how to add a *domain account* to the Logon properties of the *GCS ADSync Service*. This also causes the *log folders* to be created for the ADSync Service.

### IMPORTANT PREREQUISITES

- > The *domain account* must have permission to read the Active Directory.
- Galaxy recommends using a dedicated *service account* to prevent exposing the Active Directory and safeguard the ADSync Service from future deletion/demotion of the domain account.
- 1. **Open the Services App.** You can type "services" into the Search box in the Windows Task bar.
- 2. Stop the service. Select (highlight) the GCS ADSync Service and click Stop in the Services window.
- 3. Open the service properties. Right-click the ADSync Service filename and select 'Properties' from the menu.
- 4. Enter the domain login credentials as follows ...
  - a) Select '**This Account**' option in the 'Log On' tab.
  - b) Enter the domain account name (use correct syntax "domain\_name\user\_name").
  - c) Enter the password in the Password and Confirm Password fields.
  - d) Click the Apply button to save your settings.
  - e) Click the OK button to close the Properties screen.
- 5. Start the service. Select (highlight) the GCS ADSync Service and click Start in the Services window.

| ADSyncService Properties | ; (Local Computer)          |
|--------------------------|-----------------------------|
| General Log On Reco      | very Dependencies           |
| Log on as:               |                             |
| Local System accourt     | nt                          |
| Allow service to in      | nteract with desktop        |
| This account:            | GCSDEV\Administrator Browse |
| Password:                | •••••                       |
| Confirm password:        | •••••                       |
| Help me configure user a | account log on options.     |
|                          |                             |
|                          |                             |
|                          |                             |
|                          |                             |
|                          |                             |
|                          |                             |
|                          |                             |
|                          | OK Cancel Apply             |

# ADSync Tool First-Time Login and Initial Setup

This section describes the steps to use the ADSync Tool for the following ...

- First-time Login to ADSync Tool
- Retrieving Data Fields from Active Directory
- Configuring the ADSync Service Actions and Settings.
- Mapping Data Fields from Active Directory to System Galaxy

## First-time Login to the ADSync Tool

This login will initially insert the Web API credentials and configure the domain name, service url, and other key settings.

- 1. Run the ADSync Tool as an administrator (i.e. right-click and select Administrator from the context menu).
- 2. Enter your valid Login credentials that you were required to add to System Galaxy operators.
  - a) Username: enter the valid SG Operator Login (required for ADSync to connect to GCS WebAPI Service).
  - b) Password: enter the valid password for the login.
  - c) Service URL: enter the location of the GCS WebAPI Service

Example: <u>http://localhost:8000/api</u> {where *localhost*, you may substitute the *machine name* or *IP Address* of the computer that is hosting the *GCS WebAPI Service*}.

- d) **Domain Name**: enter the correct domain name used by Active Directory.
- e) No. of days to keep user sync log files: enter a number. Files are purged after the number of days set here. NOTE: A backup is created every time the *ADSync Service* runs a check against the Active Directory database.
- f) Use this Credential for Service: you must enable (check) this option on the first-time login when supplying the GCS WebAPI Login credentials.

NOTE: This inserts the *WebAPI's login credentials* into the *ADSync Service* to run automated background syncing process. Once this is initially set, it should not need to be *checked* again, unless the WebAPI login credentials change.

g) Save login credential [remember login]: (optional) you can enable (check) this option if you want the application to remember your login on subsequent startups.

| 🖳 Login                                                  | - 🗆 X                                      |
|----------------------------------------------------------|--------------------------------------------|
| User name                                                | example                                    |
| Password                                                 |                                            |
| Service url                                              | https://example.accessonthego.com:8000/api |
| Domain name                                              | example.domain                             |
| No of days to keep user sync log files                   | 14                                         |
| Use this credential for service<br>Save login credential | Sign In                                    |

- 3. Click the Sign In button to insert the login credentials.
- 4. This completes the initial setup of the login parameters and sign-on credentials.

# ADSync Initial Setup and Retrieving AD Groups

## **Retrieving Data Fields from Active Directory (mandatory)**

This describes *how to do the first-time search and fetch* - which is mandatory to unlock Mapping screen and populate the mapping droplists with the Active Directory fields.

### SEARCH ACTIVE DIRECTORY

1. Click on **Search** button to retrieve the list of Organizational Units from your Active Directory. Organizational Units can have multiple User Groups below them. There can be multiple Organizational Units in the Active Directory.

| Domain: gcsdev.local                    | Search                                                           | Service URL: https://setecinc/ | accessonthego.com:8000/api        | Version: 4                | .5.1.29           |
|-----------------------------------------|------------------------------------------------------------------|--------------------------------|-----------------------------------|---------------------------|-------------------|
| Select groups to read                   | Default Card Holder and Card options                             | Sync Service                   | Email Settings                    | Actions                   |                   |
| Select Organizational Unit              | Select Customer Select Access Profile DEV  Select Access Profile | Time Interval                  | Email Id                          | Choose Log Type           | Do not Reactivate |
| Entire Directory ~                      | Select Department Select Badge                                   | 5 Millues V                    | Description Rest From             | Select V Mapping          | Disabled          |
| Security Groups                         | Select Badge V<br>Select Card Technology                         | Set Service Time               | 08-04-2022 16:30: V Save Settings | View Retrieve Card holder | Verbose Logging   |
| Check Active Directory groups to import | Select Card Technology V                                         |                                | Time Interval (Hours)             |                           | Save              |
| Server Operators                        | Overwrite Department Overwrite Customer                          |                                |                                   |                           | Sync              |

#### **RETRIEVE A USER GROUP FOR INITIAL FIELD MAPPING**

2. In the [Select Organizational Unit] droplist, you can choose "Entire Directory" or an Organizational Unit name.

RESULT: All User Groups that belong to the selected Organizational Unit will display in the 'Groups to Import' listbox. You have not imported any groups yet, you have only retrieved the User Group list for the selected Organizational Unit.

- 3. Place a checkmark beside a User Group name that you want to fetch for mapping AD Fields.
- 4. Click on [Get Users] button, to fetch User Data (mandatory to populate the AD Fields in Mapping screen).

RESULT: The User Data tab will populate with a list of Users and the Mapping screen will now be populated with AD Fields.

| gusueva                                                                      | local                                                             |             |                   |                                                   |                              | Search               | Service UN              | L: https://setecinc.a | ccessontnego.com:o                     | Juu/api                               |                  |                     |           | Vers               | ion: 4.5.1.29 |                   |               |
|------------------------------------------------------------------------------|-------------------------------------------------------------------|-------------|-------------------|---------------------------------------------------|------------------------------|----------------------|-------------------------|-----------------------|----------------------------------------|---------------------------------------|------------------|---------------------|-----------|--------------------|---------------|-------------------|---------------|
| ect groups to<br>ect Organiza                                                | read<br>ational Unit                                              |             | Defa<br>Selec     | ult Card Holder<br>t Customer                     | and Card optio<br>Select Act | ns<br>cess Profile   | Sync Serv<br>Time Inter | val                   | Email Settings<br>Email Id             |                                       | Acti             | ons<br>ose Log Type |           |                    | Do not        | Reactivate        |               |
| e Directory                                                                  |                                                                   | ~           | DEV               | t Department                                      | Select Aco<br>Select Ba      | ess Profile ∨<br>dge | 5 Minutes               | ~                     | imccann@galaxysys                      | .com, i                               | Sele             | d                   | ~         | Mapping            | Disi          | abled             |               |
| curity Gro                                                                   | ups                                                               |             | DEV               | t Card Technology                                 | V Select Bad                 | ge ~                 | Set Se                  | ervice Time           | Reminder Start Fi<br>08-04-2022 16:30: | om<br>Save Se                         | ettings          | View                |           | Retrieve Card hold | Verl          | bose Logging      |               |
| k Active Di                                                                  | rectory groups                                                    | to import   | Select            | t Card Technology                                 | ~ s                          | et Default           |                         |                       | Time Interval (Ho                      | Irs) Resend                           | Email            |                     |           |                    | s             | ave               | Sync          |
| er Operators<br>ount Operato<br>Windows 200<br>ming Forest 1<br>dows Authori | rs<br>00 Compatible Acce<br>Trust Builders<br>zation Access Group | 10          | Record<br>User Do | verwrite Departmer<br>s found: 39<br>sta Messages | nt 🗌 Overwi                  | ite Customer         |                         |                       |                                        | T                                     |                  |                     |           |                    |               |                   | <br>0 jii     |
| ninal Server L                                                               | License Servers                                                   | ·           |                   | Operation                                         | USERGUID                     | USERGROUPS           | admincount              | samaccountname        | cn                                     | pwdlastset                            | whencreated      | badpwdcount         | lastlogon | samaccounttype     | countrycode   | obiectauid        | lastlogontime |
| ed RODC P                                                                    | assword Replication                                               | Group       | +                 | Check Duplicate                                   | 428d11e1-7e1b                | Test Group 3         |                         | john.d.jackson        | john.d.jackson                         | 1321649127298                         | 10/25/2019 3:34  | 0                   | 0         | 805306368          | 0             | 428d11e1-7e1b     |               |
| I-only Domai                                                                 | in Controllers                                                    | aroop       |                   | Check Duplicate                                   | 73ed5d4b-0e9b                | Test Group 3         |                         | erin r.eicher         | erin r.eicher                          | 1321649127330                         | 10/25/2019 3:34  | 0                   | 0         | 805306368          | 0             | 73ed5d4b-0e9b     |               |
| prise Read-                                                                  | only Domain Control                                               | ers         |                   | Check Duplicate                                   | a8864428-2d42                | Test Group 3         |                         | robert a stoker       | robert a stoker                        | 1321649127355                         | 10/25/2019 3:34  | 0                   | 0         | 805306368          | 0             | a8864428-2d42-    |               |
| cted Users                                                                   | n Controllers                                                     |             |                   | Check Duplicate                                   | echfalbh-f712-4d             | Test Group 3         |                         | crain a bourn         | crain a hourn                          | 1321649127377                         | 10/25/2019 3:34  | 0                   | 0         | 805306368          | 0             | echfafbh-f712-4d  |               |
| Admins                                                                       |                                                                   |             |                   | Check Duplicate                                   | 9bd4565a-5e50-               | Test Group 3         |                         | rodney o nichols      | rodney p nichols                       | 1321649127444                         | 10/25/2019 3:34  | 0                   | 0         | 805306368          | 0             | 9bd4565a-5e50-    |               |
| prise Key Ad<br>dmins                                                        | dmins                                                             |             |                   | Check Duplicate                                   | 206bde65-ebf1-4              | Test Group 3         |                         | alma s patt           | alma s patt                            | 1321649137580                         | 10/25/2019 3:36  | 0                   | 0         | 805306368          | 0             | 206bde65.ebf1-4   |               |
| Ipdate Proxy                                                                 |                                                                   |             |                   | Check Duplicate                                   | ac58a36d-ee5c-               | Test Group 3         |                         | agnes p martin        | agges o martin                         | 1321649137609                         | 10/25/2019 3:36  | 0                   | 0         | 805306368          | 0             | ac58a36d-ee5c-    |               |
| FING_SEC_<br>ed Size testin                                                  | GRP                                                               |             |                   | Check Duplicate                                   | 649247c7+115-4               | Test Group 3         |                         | iovce a dyson         | invce a dyson                          | 1321649137634                         | 10/25/2019 3:36  | 0                   | 0         | 805306368          | 0             | 649247c7+1/5-4    |               |
| 54f5-29e6-4                                                                  | 1d5-9a84-51f3a365                                                 | 708f        |                   | Check Duplicate                                   | 6350b1b1-c7ef-4              | Test Group 3         |                         | patricia e hancock    | patricia e hancock                     | 1321649137652                         | 10/25/2019 3:36  | 0                   | 0         | 805306368          | 0             | 6350b1b1-c7ef-4   |               |
| e4a1-bbac-                                                                   | 4227-999b-ad5e68c                                                 | 86234       |                   | Check Dunicate                                    | 9876842,948-4                | Test Group 3         |                         | thomae o emith        | thomae o emith                         | 1321649137671                         | 10/25/2019 3:36  | 0                   | 0         | 805306368          | 0             | 9876842-9484      |               |
| igers                                                                        | 60                                                                |             |                   | Check Dunicate                                    | 917045c3cd7t4                | Test Group 3         |                         | kucile k aldeman      | lucile k aldeman                       | 1321649137695                         | 10/25/2019 3:36  | 0                   | 0         | 805306368          | 0             | 917045c3cd74      |               |
| Group 1                                                                      |                                                                   |             |                   | Check Dunicate                                    | b44295c6e460                 | Test Group 3         |                         | raquel d hammond      | raquel d hammond                       | 1321649137721                         | 10/25/2019 3:36  | 0                   | 0         | 805306368          | 0             | b44295c6e460      |               |
| Group 2<br>Group 3                                                           |                                                                   |             |                   | Check Dunicate                                    | 55725e274542.4               | Test Group 3         |                         | dona Lrevnolde        | dona Lrevnolde                         | 1321649137745                         | 10/25/2019 3:36  | 0                   | 0         | 805306368          | 0             | 55725e274542.4    |               |
| Distribution                                                                 | Group                                                             | ODICTCCT    |                   | Check Dunicate                                    | 90haa47.4557.4               | Test Group 3         |                         | raymond e king        | raymond e king                         | 1321649137762                         | 10/25/2019 3:36  | 0                   | 0         | 805306368          | 0             | 80haa47.4557.4    |               |
| ncAdmins                                                                     | SQL browser User SAL                                              | 20161651    |                   | Check Duplicate                                   | 00604900 6080                | Test Group 2         |                         | cool d book           | ageil d bank                           | 1221649127970                         | 10/25/2019 2:20  | 0                   | 0         | 005206269          | 0             | 00604900 6020     |               |
| ncOperator                                                                   | 8                                                                 |             |                   | Check Duplicate                                   | 55265729.99+5                | Test Group 2         |                         | abbu b amold          | abbu b amold                           | 1221649146521                         | 10/25/2019 2:27  | 0                   | 0         | 005206269          | 0             | 55265729.9955     |               |
| ncBrowse                                                                     | d Cot                                                             | ~           |                   | Check Duplicate                                   | 2200974 odb 2.4              | Test Group 3         |                         | aboy married          | ramon Liburana                         | 1221640162007                         | 10/25/2019 2:29  | 0                   | 0         | 005306366          | 0             | 2220H74 odb2.4    |               |
|                                                                              |                                                                   |             |                   | Check Duplicate                                   | 2ab 2001 / 4-040 3-4         | Test Group 3         |                         | hula a alarka         | late a state                           | 1021040102007                         | 10/25/2019 3:38. | 0                   | 0         | 005306366          | 0             | 2aba9001/4-0403-4 |               |
| ect All                                                                      | Clear All                                                         | Get User(s) |                   | Check Dupicate                                    | 3008000-0634-4               | Test Group 3         |                         | kyle.c.clarke         | kyle.c.clarke                          | 1321043213042                         | 10/25/2019 3:45. | 0                   | 0         | 005000000          | 0             | 3008000-0654-4    |               |
|                                                                              |                                                                   |             | <                 | T READ TE MEASA                                   |                              | 100012001012         |                         | Contract on the       | Provide the                            | T T T T T T T T T T T T T T T T T T T |                  |                     |           | 1018 312 320       |               |                   |               |

# Configuring the ADSync Service Settings and Actions

The ADSync Options (main window) is where you configure the ADSync Service Time Intervals. This is done on the first-time setup.

| Search                                                                                                    | Service URL: https://setecinc                                    | .accessonthego.com:8000/api                                                                                                    | Version:                                                  | 4.5.1.29                                             |
|----------------------------------------------------------------------------------------------------|------------------------------------------------------------------|----------------------------------------------------------------------------------------------------|-----------------------------------------------------------|------------------------------------------------------|
| rd Holder and Card options Imer Vestor Select Access Profile Vestor Badge Vestor Badge Vestor Ba | Sync Service<br>Time Interval<br>5 Minutes V<br>Set Service Time | Email Settings<br>Email Id<br>(mccan@galaxysys.com,)<br>Reminder Start From<br>(08-04-2022 16:30: ~><br>Save Settings<br>Time Interval (Hours)<br>1 ¢ Resend Email | Actions Choose Log Type Select  View Retrieve Card holder | Do not Reactivate Disabled Verbose Logging Save Sync |

NOTICE: Go to the section in this guide for information about View Logs or Retrieve Cardholders ( CSV File ).

#### SET ADSYNC TIME INTERVAL - (sync frequency for automatic synchronization)

The **Time Interval droplist** sets the frequency that the *ADSync Service* checks for changes from Active Directory. When you click **Set Service Time**, a *popup window* opens to suggest *optimal time intervals* based on a *number of AD Users* to be synced. If your User Group holds between 5000 to 20000 users, the *suggested minimum time* is 15 minutes. You can choose a higher interval if needed.

- 5. In the [**Time Interval**] droplist, choose a time for the sync frequency for the currently selected User Group(s). *Consider the size of this user group and how frequently you would want this to run.*
- 6. Click the [Set Service Time] button to save this value.

RESULT: The Time Interval window opens showing the suggested minimum intervals based on number of users.

- 7. Click [Yes] if you want to accept the time you chose (otherwise click [No] to return and edit your time).
- 8. Click OK to confirm when you have saved successfully.

#### **EMAIL SETTINGS**

Email Settings are used to configure a *user email notification*. The email will notify the designated user with appropriate instructions if a *duplicate record* has been detected in the SG Cardholders table. This email is automatically generated when the ADSync Service runs. A *duplicate record* occurs when more than one *existing Cardholder record* meets the defined Duplicate Lookup criteria, which is based on the ADSync Lookup Value that was selected in the AD to Cardholder (Mapping screen). First and Last Name are used by default if not other criteria is defined.

- 9. Email ID: Enter a valid email for the user who should receive the notification.
- 10. Reminder Start From: choose the date and time to start sending duplicate emails.
- 11. Time interval (Hours): Enter the interval in number of hours that you want the reminder emails to occur.

NOTICE: The service will send the initial email the first time the auto-sync detects a duplicate record. The email will contain a keycode and the instructions to tell the user which data field to paste the keycode into in order to identify the correct Cardholder record. When ADSync detects the keycode in the designated data field, it will map the AD Record with the SG Cardholder and skip the remaining duplicate records. ADSync will resend reminder emails based on the interval set, until cardholder mapping is corrected. Emails will discontinue once the cardholder is mapped.

12. Click Save Settings button to save email settings.

#### SET ACTION FOR HANDLING DELETED AD-USERS & VERBOSE LOGGING

This controls how an SG Cardholder Record is handled when the corresponding AD User is disabled or deleted from the AD User Group.

IMPORTANT: System Galaxy disables the Cardholder Record to preserve cardholder/card activity in the system auditing.

- 13. Place a checkmark in the desired options ...
  - Do not Reactivate Disabled option: When checked, the AD Tool will not reactivate a SG Cardholder if the correlating AD User is re-enabled or re-added to the AD User Group. When unchecked, the AD Tool will reactivate the SG cardholder if the AD User is reactivated or readded.
  - Verbose Logging: When checked (default), all transfer data is logged, when unchecked, only the basic logs are kept.
- 14. Click the **Save** button and **OK** to save your settings.

# Mapping AD fields to SG fields (initial setup)

In the *Mapping screen*, you will map the individual *Active Directory fields to the* corresponding *System Galaxy data field* that you want to import data for. When you click the apply button, the fields are mapped and added to the grid.

| oping               |              |             | field will b | e used as the unique lookup           | value.                                |                |       |          |              |        |
|---------------------|--------------|-------------|--------------|---------------------------------------|---------------------------------------|----------------|-------|----------|--------------|--------|
|                     | AD To Card   | lolder      |              | AD to Cordholdor Monsing              |                                       |                |       |          | AD To Card   |        |
| ADField             | APIField     | Value       | IsLookUP     | AD to Cardholder Mapping              |                                       |                |       | ADField  | CardAPIField | Value  |
| sn                  | LastName     |             |              | Select AD Field To Map                | employeeid                            | ~              |       |          |              |        |
| givenname           | FirstName    |             |              |                                       | [-                                    |                |       |          |              |        |
| employeeid          | CommonID     |             |              | Cardholder Field To Ma                | CommonID                              | ~              |       |          |              |        |
| 1                   |              |             |              | Check for lookup                      |                                       |                |       |          |              |        |
| AD t                | o Cardho     | lder ma     | apped field  | S S S S S S S S S S S S S S S S S S S | <b>U</b>                              |                |       |          |              |        |
| are a               | dded to      | this grid   | d.           | Provide default value                 |                                       |                |       |          |              |        |
|                     |              | -           |              |                                       | Apply                                 |                |       |          |              |        |
|                     |              |             |              | AD to Card Mapping                    |                                       |                |       |          |              | - 11   |
|                     |              |             |              | Select AD Field To Map                |                                       | ~              | The   | AD to Ca | ard mapped   | fields |
|                     |              |             |              |                                       |                                       |                | are a | dded to  | this grid.   |        |
|                     |              |             |              | Card Field To Map                     | pick the Card field you want          | to be filled 🗸 | -     |          | 5            |        |
|                     |              |             |              | B. 14 ( ) ( )                         | No. to see the United Defended Vision | them.          |       |          |              |        |
|                     |              |             |              | Provide default value                 | type the User Defined Value           | nere           |       |          |              |        |
|                     |              |             |              |                                       | Apply                                 |                |       |          |              |        |
|                     |              |             |              | Choose AD field for image             |                                       |                |       |          |              |        |
| hoose <i>"Do no</i> | ot import ph | oto" if you | are using a  |                                       |                                       |                |       |          |              |        |
| adging solut        | ion or other | image sou   | urce.        | Select AD field                       | Do not import photo                   | ~              |       |          |              |        |
|                     |              |             |              |                                       |                                       |                |       |          |              |        |
|                     |              |             |              |                                       | Save                                  | Close          |       |          |              |        |
|                     |              |             |              |                                       |                                       |                |       |          |              |        |
|                     |              |             |              |                                       |                                       |                |       |          |              |        |

## AD TO SG CARDHOLDER FIELD MAPPING

In this section you are mapping AD fields to SG Cardholder fields (from the *cardholder table* of the SysGal database).

- About User Defined Value 1 & 2: Choosing either of these allows user to map a static value to a selected System Galaxy data field. You must enter the *default value* for the user-defined value in the field provided see the image above.
- About Lookup / Duplicate checking: By default, ADSync automatically uses the *First* and *Last Name fields* for the Duplicate-checking and the Look-up. When a user-designated field as chosen as the lookup value, this will replace the First & Last Name as the default lookup value. To choose a different Lookup field, you must first map the desired 'AD to SG' data fields you want to use (i.e., EmployeeID & CommonID). To designate another field, the user can enable ("check") the *Check for Lookup* checkbox before applying the mapping. The field will be added with the *IsLookUp* checkbox enabled.
- 15. Select the desired AD field such as givenname, sn (surname), etc.
- 16. Select the SG cardholder field you want to map to the AD field such as first name, last name, etc. ...
- 17. (optional) Only "check" the 'Check for Lookup' option if you want the field you are currently mapping to be designated as the lookup criteria. If you add a new field for the Lookup, such as EmployeeID, the 'IsLookup' checkbox will be ON (checked) in the mapping grid and this field will become the only lookup criteria used (the First/Last Name will no longer be used as the default lookup).

**IMPORTANT:** By default, the ADSync will check for First and Last Name. You can map other fields (such as Employee ID/CommonID) by enabling 'Check for Lookup'.

- 18. (conditional) enter the valid, user-defined static value that is expected ONLY IF System Galaxy User-defined fields are being used.
- 19. Click Apply button to save/add this to the AD/Cardholder listbox.

#### AD TO SG CARD FIELD MAPPING

These are the fields found in the card table in the System Galaxy database

- User Defined Value 1 & 2: Choosing either of these allows you to map a static field to a System Galaxy data field.
- 20. Select the desired **AD field** ...
- 21. Select the desired card field to map to AD ...
- 22. (conditional) enter the valid, user-defined static value that is expected ONLY IF System Galaxy User-defined fields are being used.
- 23. Click Apply button to save/add this to the AD/Card listbox.

### CHOOSE AD FIELD FOR IMAGE

The image field will map to the System Galaxy cardholder photograph.

- About Photo field: If you are importing images from a badging system or a different image capture solution, ten set 'do not import photo'. You can import an AD Thumbnail for the SG Cardholder photograph if you are not importing images from an alternate source.
- 24. (optional) The *thumbnailphoto* field may be automatically mapped for the photograph field. Edit mapping as needed.

### SAVING THE AD FIELD MAPPING

- 25. Click Save button. You must click Save or the mapping will not be saved.
- 26. Click Close to exit the Mapping screen as needed.
- 27. Click **OK** to confirm you have successfully saved your mapping.
- 28. At this point you are ready to start importing User Groups see the next section.

# Performing Initial AD User Imports

This section describes how to set up the Default Cardholder/Card Options for each User Group and then import the Users.

**IMPORTANT NOTES:** 

- > You must have already done the **First-Time Setup and Mapping** in the ADSync Tool.
- > You must set up the Default Cardholder/Card Options for every User Group.
- > You must manually import each User Group into SG as appropriate.
- All unmatched AD Users will be imported as a new cardholder. If card enrollment and badging are done separately (as is typical), then you must enroll the credentials after the initial sync is completed.

# Fetching AD User Groups (Required)

Unchecked User Groups are not affected.

1. In the [Select Organizational Unit] droplist, select the Organizational Unit you wish to import users from.

RESULT: All User Groups that belong to the selected Organizational Unit will display in the 'Groups to Import' listbox. You have not imported any groups yet; you have only retrieved the User Group list for the selected Organizational Unit.

- 2. Place a checkmark beside a *User Group name(s)* that you want to configure and import. This can be multiple User Groups who will have the same Cardholder/Card Options in common.
  - a) Select All checks all user groups in the Organizational Unit.
  - b) Clear All clears all checkmarks from all user groups.
- 3. Click on [Get Users] button, to fetch User Data (mandatory to populate the AD Fields in Mapping screen).

RESULT: The User Data tab will populate with a list of Users and the Mapping screen will now be populated with AD Fields.

See Changing Cardholder/Card Options (after first import) if you only need to change these options after you have already done the first sync.

| elect groups to read                                                    |            | Default Card Holder    | r and Card optio               | ns<br>Derfle  | Sync Servi  | ce                 | Email Settings     |               | Acti            | ions          |           |                    |             |                  |                    |
|-------------------------------------------------------------------------|------------|------------------------|--------------------------------|---------------|-------------|--------------------|--------------------|---------------|-----------------|---------------|-----------|--------------------|-------------|------------------|--------------------|
| elect Organizational Unit                                               |            | DEV                    | Select Acc                     | ess Profile   | Time Interv | al                 | Email Id           |               | Cho             | iose Log Type |           |                    | Do not H    | Reactivate       |                    |
| ntire Directory                                                         |            | Select Department      | Select Ba                      | dae           | 5 Minutes   |                    | imccann@galaxysys  | .com, (       | Sele            | ect           | ~         | Mapping            | L Disal     | bled             |                    |
| , and birdelety                                                         |            | DEV                    | <ul> <li>Select Bad</li> </ul> | ge v          |             |                    | Reminder Start F   | om            |                 |               |           |                    |             |                  |                    |
| Security Groups                                                         |            | Select Card Technolog  | v                              |               | Set Se      | rvice Time         | 08-04-2022 16:30:  | Save Set      | ettings         | View          |           | Retrieve Card hold | er Verb     | ose Logging      |                    |
| neck Active Directory groups to im                                      | port       | Select Card Technology | ~ S                            | et Default    |             |                    | Time Interval (Ho  | urs)          |                 |               |           |                    | Sa          | ive              |                    |
| Server Onerstein                                                        |            | Overwrite Departme     | ant Overw                      | rite Customer |             |                    | 1                  | Resend        | Email           |               |           |                    |             |                  | Sync               |
| Account Operators                                                       | ^          |                        |                                |               |             |                    |                    |               |                 |               |           |                    |             |                  |                    |
| Pre-Windows 2000 Compatible Access                                      |            | Records found: 39      |                                |               |             |                    |                    |               |                 |               |           |                    |             |                  |                    |
| Windows Authorization Access Group                                      |            | User Data Messages     |                                |               |             |                    |                    |               |                 |               |           |                    |             |                  |                    |
| Terminal Server License Servers                                         |            | Operation              | USERGUID                       | USERGROUPS    | admincount  | samaccountname     | cn                 | pwdlastset    | whencreated     | badpwdcount   | lastlogon | samaccounttype     | countrycode | objectguid       | lastlogontimestamp |
| Denied RODC Password Replication Group                                  |            | Check Duplicate        | 428d11e1-7e1b                  | Test Group 3  |             | john.d.jackson     | john.d.jackson     | 1321649127298 | 10/25/2019 3:34 | . 0           | 0         | 805306368          | 0           | 428d11e1-7e1b    |                    |
| Read-only Domain Controllers                                            |            | Check Duplicate        | 73ed5d4b-0e9b                  | Test Group 3  |             | erin r.eicher      | erin r.eicher      | 1321649127330 | 10/25/2019 3:34 | . 0           | 0         | 805306368          | 0           | 73ed5d4b-0e9b    |                    |
| Enterprise Read-only Domain Controllers<br>Cloneable Domain Controllers |            | Check Duplicate        | a8864428-2d42                  | Test Group 3  |             | robert.a.stoker    | robert.a.stoker    | 1321649127355 | 10/25/2019 3:34 | . 0           | 0         | 805306368          | 0           | a8864428-2d42    |                    |
| Protected Users                                                         |            | Check Duplicate        | ecbfafbb f712-4d               | Test Group 3  |             | craig.a.bourg      | craig.a.bourg      | 1321649127377 | 10/25/2019 3:34 | . 0           | 0         | 805306368          | 0           | ecbfafbb f712-4d |                    |
| Key Admins<br>Enternrise Key Admins                                     |            | Check Duplicate        | 9bd4565a-5e50                  | Test Group 3  |             | rodney p.nichols   | rodney.p.nichols   | 1321649127444 | 10/25/2019 3:34 | . 0           | 0         | 805306368          | 0           | 9bd4565a-5e50    |                    |
| DnsAdmins                                                               |            | Check Duplicate        | 206bde65-ebf1-4                | Test Group 3  |             | alma.s.patt        | alma.s.patt        | 1321649137580 | 10/25/2019 3:36 | . 0           | 0         | 805306368          | 0           | 206bde65-ebf1-4  |                    |
| DnsUpdateProxy                                                          |            | Check Duplicate        | ac58a36d-ee5c                  | Test Group 3  |             | agnes.p.martin     | agnes.p.martin     | 1321649137609 | 10/25/2019 3:36 | . 0           | 0         | 805306368          | 0           | ac58a36d-ee5c    |                    |
| Limited Size testing group                                              |            | Check Duplicate        | 649247c7-e1f5-4                | Test Group 3  |             | joyce.a.dyson      | joyce.a.dyson      | 1321649137634 | 10/25/2019 3:36 | . 0           | 0         | 805306368          | 0           | 649247c7-e1f5-4  |                    |
| 27e454f5-29e6-41d5-9a84-51f3a365708f                                    |            | Check Duplicate        | 6350b1b1-c7ef-4                | Test Group 3  |             | patricia.e.hancock | patricia.e.hancock | 1321649137652 | 10/25/2019 3:36 | . 0           | 0         | 805306368          | 0           | 6350b1b1-c7ef-4  |                    |
| General Employees                                                       |            | Check Duplicate        | 8f876842-948c-4                | Test Group 3  |             | thomas.g.smth      | thomas.g.smith     | 1321649137671 | 10/25/2019 3:36 | . 0           | 0         | 805306368          | 0           | 8f876842-948c-4  |                    |
| Managers                                                                |            | Check Duplicate        | 9170d5c3-cd7f-4                | Test Group 3  |             | lucille.k.alderman | lucille k.alderman | 1321649137695 | 10/25/2019 3:36 | . 0           | 0         | 805306368          | 0           | 9170d5c3-cd7f-4  |                    |
| Test Group 2                                                            |            | Check Duplicate        | b44295c6-e460                  | Test Group 3  |             | raquel.d.hammond   | raquel.d hammond   | 1321649137721 | 10/25/2019 3:36 | . 0           | 0         | 805306368          | 0           | b44295c6-e460    |                    |
| Test Group 3                                                            |            | Check Duplicate        | 55725e27f542-4                 | Test Group 3  |             | dona J.reynolds    | dona.l.reynolds    | 1321649137745 | 10/25/2019 3:36 | . 0           | 0         | 805306368          | 0           | 55725e27f542-4   |                    |
| SQLServer2005SQLBrowserUser\$AD20161                                    | TEST       | Check Duplicate        | 8f0baa47-4557-4                | Test Group 3  |             | raymond.e.king     | raymond.e.king     | 1321649137762 | 10/25/2019 3:36 | . 0           | 0         | 805306368          | 0           | 8f0baa47-4557-4  |                    |
| ADSyncAdmins                                                            |            | Check Duplicate        | e06e49cc-608c                  | Test Group 3  |             | cecil.d.bonk       | cecil.d.bonk       | 1321649137870 | 10/25/2019 3:36 | . 0           | 0         | 805306368          | 0           | e06e49cc-608c    |                    |
| ADSyncOperators<br>ADSyncBrowse                                         |            | Check Duplicate        | 553b5729-89a5                  | Test Group 3  |             | abby.h.amold       | abby.h.amold       | 1321649146521 | 10/25/2019 3:37 | . 0           | 0         | 805306368          | 0           | 553b5729-89a5    |                    |
| 4DSunoParewordSat                                                       | ~          | Check Duplicate        | 3386ff74-c4b3-4                | Test Group 3  |             | ramon.l.huang      | ramon.l.huang      | 1321649152887 | 10/25/2019 3:38 | . 0           | 0         | 805306368          | 0           | 3386ff74-c4b3-4  |                    |
| Select All Clear All G                                                  | ot Usor(s) | Check Duplicate        | 3cba860f-b694-4                | Test Group 3  |             | kyle.c.clarke      | kyle.c.clarke      | 1321649219642 | 10/25/2019 3:49 | . 0           | 0         | 805306368          | 0           | 3cba860f-b694-4  |                    |
|                                                                         | 01 0001(0) | Charle Dustants        | 110062616251.4                 | Tool Group 2  |             | refeal as hill     | enfant in bill     | 10010/0051005 | 10/05/0010 2-55 | n             | 0         | 006006060          | 0           | 110002016251.4   |                    |

## Setting Default Cardholder/Card Options

After you have fetched the desired AD User Data ('Get Users'), you can now configure '*Default Cardholder/Card Options*' for **Card Technology**, **Access Profile**, **Customer**, **Department**, and **Badge**. Whatever options you choose will be applied to all the users in the selected User Group(s) that you fetched. These fields are exclusive to System Galaxy and do not exist in Active Directory.

- 4. In the *Default Cardholder/Card Options section*, you can configure the values you want to populate for the selected users/groups. **These options are not mandatory**. *Blank is a valid option when saved*. In other words, these fields are available for your convenience because they are not inherently designated in Active Directory.
  - a) **Card Technology**: you must choose a *Card Technology* that applies to your group, if you are using ADSync to populate card information.
  - b) Customer: select a Customer name (if used). This will filter the other fields as appropriate.
  - c) Access Profile: choose an Access Profile that applies to your selected User Group(s).
  - d) **Department**: select a *Department name* that applies to your selected User Group(s).
  - e) Badge: select a Badge name if it applies to your selected User Group(s).
- 5. Place a checkmark beside Overwrite Department and Overwrite Customer data as appropriate.
  - When checked, these SG fields will be overwritten no matter if the field is blank or contains data.
  - When unchecked (default), these SG fields will only be overwritten if the SG field is blank.
- 6. Click [Set Default] button to set these options for your chosen group/unit.

| 💀 Active Directory Sync Options                                                                                        |                   |                             |                 |               |              |                      |                    |               |                 |              |           |
|----------------------------------------------------------------------------------------------------|-------------------|-----------------------------|-----------------|---------------|--------------|----------------------|--------------------|---------------|-----------------|--------------|-----------|
| Domain: gcsdev.local                                                                                                   |                   |                             |                 | Search        | Service URL  | : https://setecinc.a | ccessonthego.com:8 | 000/api       |                 |              |           |
| Select groups to read                                                                                                  | Defa              | ult Card Holder             | and Card optior | ıs            | Sync Service | ce                   | Email Settings     |               | Actio           | ons          |           |
| Select Organizational Unit                                                                                             | Selec             | t Customer                  | Select Acc      | ess Profile   | Time Interva | al                   | Email Id           |               | Cho             | ose Log Type |           |
|                                                                                                    | DEV               |                             | ✓ Select Acce   | ess Profile 🗸 | 5 Minutes    | ~                    | jmccann@galaxysys  | .com, (       | Sala            | d            |           |
| Entire Directory ~                                                                                                    | Selec             | t Department                | Select Bad      | lge           |              |                      | Reminder Start F   | rom.          | Jeie            |              |           |
| Security Groups                                                                                                    | DEV               | + Card Taskaslas            |                 | je 🗸          | Set Set      | vice Time            | 08-04-2022 16:30:  | Save Se       | ttinas          |              |           |
| Check Active Directory groups to import                                                                                | Select            | Card Technology             | ~ <b>S</b>      | et Default    | OCT OCT      | nee mine             | Time Interval (Ho  | urs)          |                 | View         | Re        |
| Server Operators                                                                                                    |                   | verwrite Departmer          | nt 🗌 Overwri    | ite Customer  |              |                      | 1                  | * Resend      | Email           |              |           |
| Account Operators Pre-Windows 2000 Compatible Access Incoming Forest Trust Builders Windows Authorization Access Group | Record<br>User Da | s found: 39<br>sta Messages |                 |               |              |                      |                    |               |                 |              |           |
| Terminal Server License Servers                                                                                        |                   | Operation                   | USERGUID        | USERGROUPS    | admincount   | samaccountname       | cn                 | pwdlastset    | whencreated     | badpwdcount  | lastlogon |
| Denied RODC Password Replication Group                                                                                 | •                 | Check Duplicate             | 428d11e1-7e1b   | Test Group 3  |              | john.d.jackson       | john.d.jackson     | 1321649127298 | 10/25/2019 3:34 | 0            | 0         |
| Read-only Domain Controllers                                                                                           |                   | Check Duplicate             | 73ed5d4b-0e9b   | Test Group 3  |              | erin.r.eicher        | erin.r.eicher      | 1321649127330 | 10/25/2019 3:34 | 0            | 0         |
| Classific Demain Controllers                                                                                           |                   | Check Duplicate             | a8864428-2d42   | Test Group 3  |              | robert.a.stoker      | robert.a.stoker    | 1321649127355 | 10/25/2019 3:34 | 0            | 0         |

## Manually Syncing Users

After you have saved the Default Cardholder/Card Options, you are ready to import.

7. Click the SYNC button to perform a manual sync.

RESULT: the tool will do a *check for duplicates* before it starts the manual sync process. If duplicates are found, a window will appear that lists the duplicate records found.

NOTE: On a new system you should not find any duplicates unless you also separately added credentials for the AD User for some reason.

If the Duplicate Check window finds duplicate records, you need to set the appropriate options.

a) Set the 'Sync User' checkbox as appropriate:

Checked = Sync User: the AD User will be linked to the existing Cardholder (updates the record).

**Unchecked** = **Don't Sync:** AD User will be imported as a new separate cardholder with a new card – the duplicate cardholder will not be linked or updated.

b) <u>Set the 'Do not overwrite card data' checkbox</u> as appropriate: This applies to all the fetched AD User records that are being synced.

**Checked** = **Does not overwrite existing card data**: A **new card record will be created** for the Duplicate User who is being matched as a cardholder.

**Unchecked** = **Overwrites existing card data** > the **existing card record will be updated** for the Duplicate Users who are being matched as a cardholder.

Also see how to use the DUPLICATE-CHECK FOR AN INDIVIDUAL USER on User Data grid.

 In the Duplicate Check window click the CONTINUE button to proceed with the manual Sync. RESULT: the AD Users who are in the selected/fetched User Groups will be inserted into the SG Cardholder/card tables with the appropriate Default Cardholder/Card options.

NOTE: Clicking **Close** will exit without syncing and allow the administrator to investigate unexpected matches. You can also use the **Individual Duplicate Check** on the User Data tab.

- 9. Click the OK button to close the "Syncing completed ..." confirmation message.
- 10. At this point you have completed the setup of the *Default Cardholder Options* and imported your first User Group. You can View Logs or Retrieve Cardholders (CSV File) as needed verify your sync/import.

# Using the Duplicate Checking Feature

The Duplicate Checking feature can be manually invoked for diagnostic purposes when ongoing use of the service requires administrative operation.

#### **DUPLICATE-CHECK WINDOW (in Manual Sync)**

When you click the **Sync button** the system will always check for duplicates. The Duplicate window will display a list of names that identify which record is flagged as a duplicate. The Administrator can choose how to handle the duplicate cardholder's card data.

#### Sync User checkbox (in the grid)

**Checked** = **Sync User**: the AD User will be linked to the existing Cardholder and will update the record.

**Unchecked** = **Don't Sync**: AD User will be imported as a new separate cardholder with a new card – the duplicate cardholder will not be updated.

#### Do Not Overwrite Card Data checkbox

**Checked** = **Does not overwrite existing card data**: A **new card record will be created** for the Duplicate User who is being updated/synced as a matched cardholder.

**Unchecked** = **Overwrites the existing card data** > the **existing card record will be updated** for the Duplicate Users who are being synced/updated as a matched cardholder.

| GUID            | PersonID | FirstName | Lastname | SyncUser |  |  |
|-----------------|----------|-----------|----------|----------|--|--|
| f642513a-4dfa-4 | 5        | peter     | haynes   |          |  |  |
| bfe8b44c-5274   | 6        | phyllis   | miller   |          |  |  |
| 9495294e-7ed8   | 7        | cynthia   | clark    |          |  |  |

#### INDIVIDUAL USER DUPLICATE-CHECK (from User Data Grid)

When you click the Check Duplicate button the system will check for a duplicate cardholder.

- 1. In the main screen, place a checkmark next to a User Group name and click the Get User button.
- 2. Click the **Check Duplicate** button next to the AD User Name that you want to check/verify. If ADSync finds a matching cardholder it will display in the popup window.
  - Do not overwrite card data: When checked, ADSync will not overwrite any existing card data in System Galaxy. Instead, it will make a new card record. When unchecked, ADSync should update/ overwrite the existing card data in System Galaxy cardholder record.
  - **Do not sync:** When checked, ADSync will not sync this User to the duplicate cardholder. A new cardholder record will be created. When unchecked, the system will sync the AD User to the duplicate cardholder.
- 3. Click Save to save your settings for this user.

|         | Last  | name |      |
|---------|-------|------|------|
|         |       |      |      |
| Shrader |       |      |      |
|         | Shrac | der  |      |
|         | _     |      |      |
|         |       |      | Save |

# View Logs

After every sync, the following logs are available.

- User Sync Log includes information about the syncs done from the ADSync Tool when the Sync button is
  pressed (manual sync).
  Located in C:\Program Files\GCS Active Directory\ADPackage\UserSyncLog
- **AD to ADSync Log** includes information about the data pulled in from Active Directory by the ADSync service. Located in C:\Program Files\GCS Active Directory\ADPackage\ADToSQLiteLogs
- **ADSync to SG Log** includes information about the data pushed to System Galaxy by the ADSync service. Located in C:\Program Files\GCS Active Directory\ADPackage\SQLiteToGalaxylogs

From the ADSync Tool you can select the desired log and it will open in Notepad. The latest/newest activity is at the bottom of the file. A new file is started at the beginning of the day (i.e. after midnight).

# Retrieve Cardholders (CSV File)

The ADSync 'Retrieve Cardholders' option queries the *outstanding* and *"non-AD"* cardholder records and allows the Administrator to save them to the chosen folder location. These are all the cardholders that were enrolled or imported through conventional methods. You do not need to *get users* to retrieve this information.

INTENDED USE: You can use this file to find *outstanding* cardholders that you still need to link to an AD User.

NOTICE: You are not required to link every cardholder to an AD User. It is possible to have SG cardholder records that are never linked or synchronized with AD users, such as an *independent contractor* that will not have domain privileges, or an *SG security login* that can be independently used in any case the AD/Domain is unavailable.

- 1. Click the Retrieve Cardholder button.
- 2. Browse to the desired folder location and select the folder name. You can create a folder if needed.
- Click OK to save the file.
   RESULT: a csv list of all the SG cardholders who are *non AD Users* is created for diagnostic purposes.

This CSV file contains only cardholders that are **not** currently linked to an AD User record.

| CSV FILE INCLUDES SG CARDHOLDERS    | CSV FILE EXCLUDES                                     |
|-------------------------------------|-------------------------------------------------------|
| Enrolled using conventional methods | Imported via the ADSync Service (auto, timed, manual) |
| Imported from other data sources    | Linked via ADSync Duplicate Check                     |

# Changing Cardholder/Card Options (after first import)

This section explains how to update Default Cardholder/Card Options after you have completed the initial user import/sync. You may need to go back later and change these settings. You do not have to fetch data to do this or redo the import/sync. You can simply pick the user group and change the data. The auto-sync process by the ADSync Service will pick up the updates in its next interval sync.

- 1. Launch and sign-in to the ADSync Tool.
- 2. Click Search to retrieve the Active Directory groups.
- 3. Select the desired Organizational Unit
- 4. Place a **check** in the desired **User Group** that you want to change Cardholder settings for. You can select all or multiple groups if needed.
- 5. In the Default Cardholder/Card Options section, change the options as desired.
  - Card Technology: you must choose a Card Technology that applies to your entire site.
  - Access Profile: you must choose an Access Profile that applies to your selected User Group(s).
  - Customer: select a Customer name if it applies to your selected User Group(s).
  - Department: select a Department name that applies to your selected User Group(s).
  - Badge: select a Badge name if it applies to your selected User Group(s).

| Select Customer        | Select Access Profile   |
|------------------------|-------------------------|
| Select Customer 🗸 🗸 🗸  | Select Access Profile ~ |
| Select Department      | Select Badge            |
| ~                      | ~                       |
| Select Card Technology |                         |
| 26 Bit Wiegand         | Set Default             |

- 6. Click [Set Default] button to set these options for your chosen group/unit.
- 7. Click **YES** to overwrite the existing setup (this just changes the default card settings for the selected user groups. It does not affect any unselected users. Clicking No will cancel the action and no changes will be made.

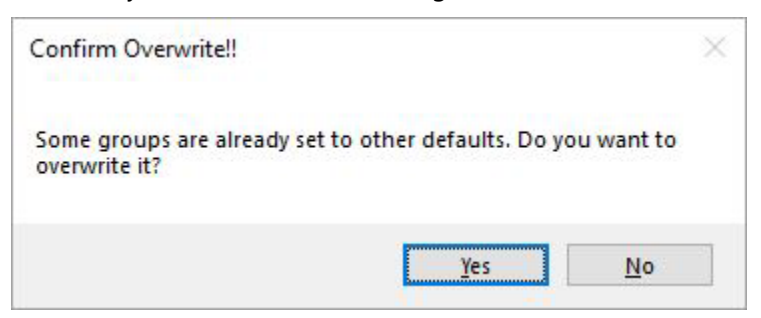

8. Click **OK** to close the confirmation box

# History of Changes

| DATE       | INITS     | ACTION TAKEN                                                                     |
|------------|-----------|----------------------------------------------------------------------------------|
| 11-24-2020 | C Roberts | Created the AD Sync Documentation – as-is.                                       |
| 3/23/2022  | C Roberts | Corrected a broken bookmark link in the TOC and regenerated the PDF. No content  |
|            |           | changes occurred. Shared document with Cloud Team.                               |
| 12-2022    | C Roberts | Major overhaul of the guide to support new features like email notifications and |
|            |           | the extinction of old features. Screen shots were replaced with updated images.  |
|            |           | Revisions made to the way the Cardholder reactivation feature was described.     |
|            |           | Also, the introduction was rewritten to better describe the overall process.     |
|            |           | Several of the instructional steps were rewritten to accommodate new features    |
|            |           | and changes in functionality. Explanation was expanded to better reflect what    |
|            |           | the lookup feature does. Headings were added to help user orientation when       |
|            |           | navigating the document.                                                         |